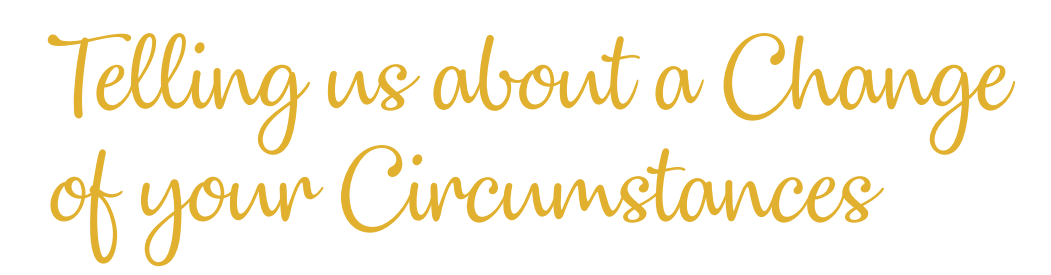

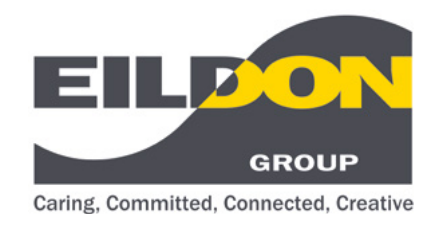

## **Customer Guide**

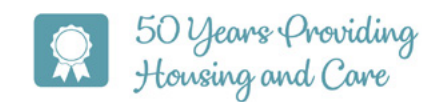

If your circumstances change you need to tell us by updating your application.

All applications will reviewed annually, on the anniversary of their housing registration, to ensure the information held by Eildon is still relevant and up to date. We will email you to let you know when to do this. We will remind you one further time and if you fail to update your application it will be cancelled and removed from our housing list.

Please keep us up to date with any changes in your circumstances by following these steps.

Visit Eildon Homes (eildonhomes.org.uk)

Log into your application

Click Log In

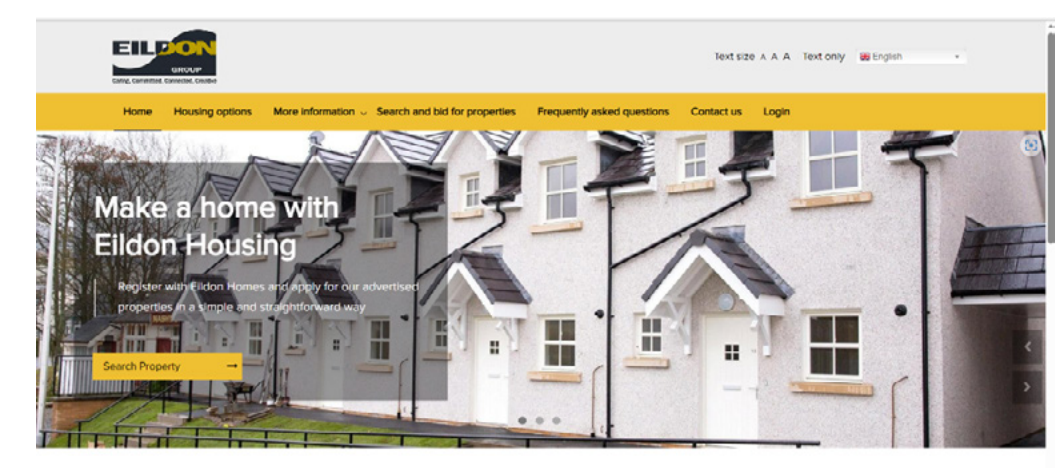

Enter your Household ID and Password

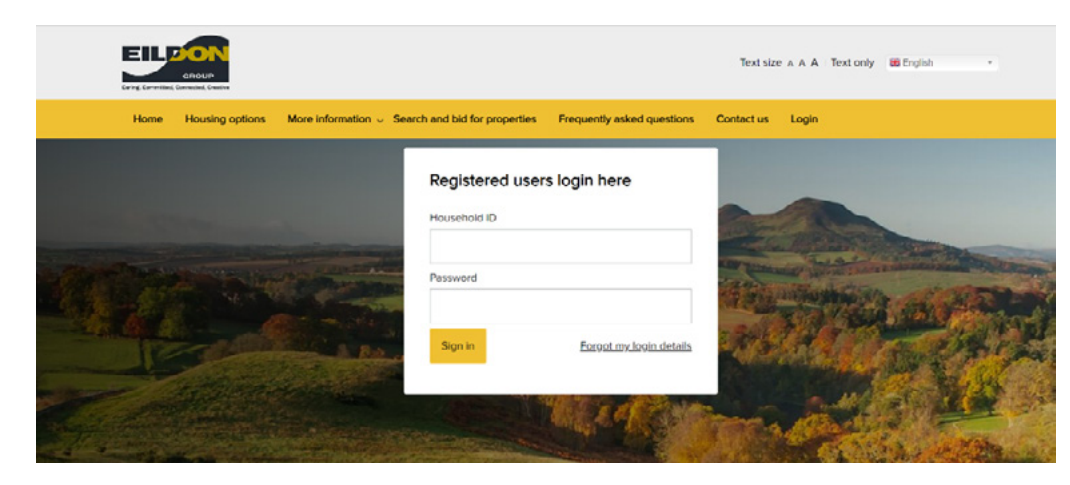

Don't worry if you have forgotten your Household ID or Password – just click the 'Forgot my login details button.'

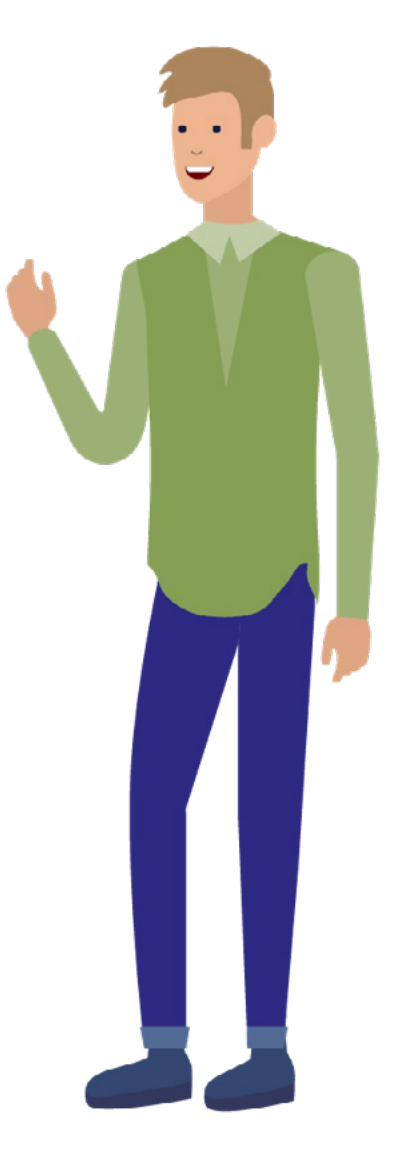

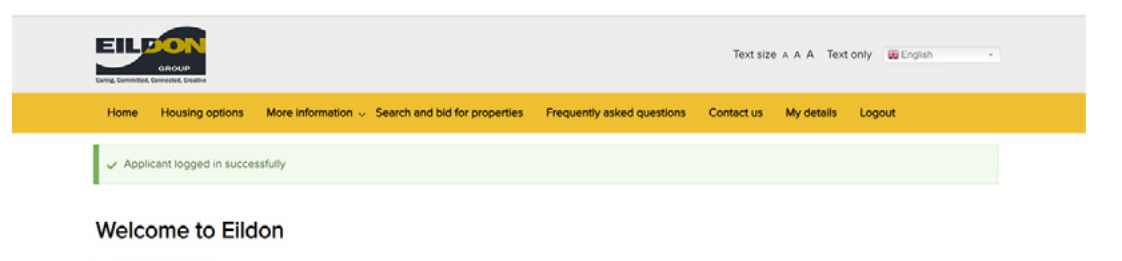

Click 'My account'

Go to my account

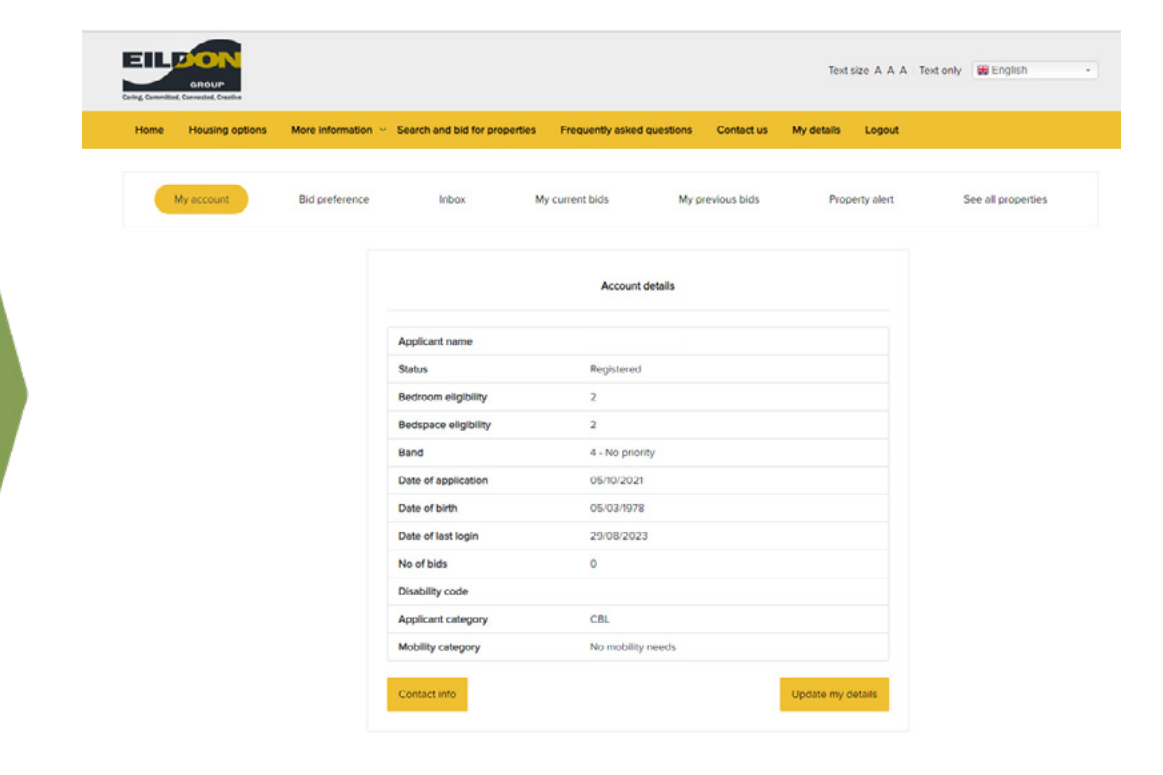

## Report a change of circumstances

Click 'Update my Details' button

You will now see your account page. Click on the link 'Report a change of circumstances'.

|                   | GROUP      |                       |                   |                            |                                  |                            | Text size: <u>Increase</u> /       | / <u>Decrease</u> | Select Language          |
|-------------------|------------|-----------------------|-------------------|----------------------------|----------------------------------|----------------------------|------------------------------------|-------------------|--------------------------|
| Eildon            |            |                       |                   |                            | _                                |                            |                                    |                   |                          |
| My documer        | nts My app | ointments M           | My message        | es (11) My letters (0      | (0                               |                            |                                    |                   |                          |
| Name              |            |                       | 1                 | National insurance nu      | mber                             | Da                         | ite of birth                       | Relation          | onship                   |
| lousing Regis     | ter        |                       |                   |                            |                                  |                            |                                    |                   |                          |
| Application<br>ID | Start date | Date of<br>submission | Current<br>status | Continue my<br>application | Change of circumstance           | Update cont<br>Information | act<br>Download                    |                   | Manage my<br>application |
|                   | 05/10/2021 | 05/10/2021            | Live(REG          | 6) N/A                     | Report a change of circumstances | Update cont<br>information | act Download app<br>answers as a F | olication<br>PDF  | Cancel my<br>application |

Once you start completing your change of circumstances you need to work through to the end of the form and click on the submit button. Otherwise your application will not be re-assessed for any changes and you may have problems bidding for properties.

Please finish the form if you start the change of circumstances process. If you do not work through to the end and click on the submit button, your application will not be re-assessed for any changes and you may have problems bidding for properties.

Click OK

Work you way through the form using the next button and make any changes as required.

If you need to add a new household member you can do this on the 'Household Member Details' page by clicking 'Add Person'

## Your details

| Your details  Ids marked with an * must be filled in  Please enter the main applicant's details  forename *  Please enter Forename  Numame *  Nease enter Surmame  Sate of birth *  Enter date in DD- MMM-YYYY format  Nease enter Date of birth  I number *                                                                                                    | Eildon                                    |      |
|----------------------------------------------------------------------------------------------------|-------------------------------------------|------|
| Please enter the main applicant's details     Please enter the main applicant's details     Forename *     Please enter Forename     Please enter Surname     Please enter Surname     Please enter Surname     Please enter Surname     Please enter Surname     Please enter Surname     Please enter Surname     Please enter Date of Dirth     It number *     It number *                                                                                                    | Your details                              |      |
| Please enter the main applicant's details  Forename *  Nease enter Forename Nease enter Surname Nate of birth * Enter date in DD-MMM-YYYY format Nease enter Date of birth Il number *                                                                                                    | ields marked with an *must be filled in   |      |
| Forename *  Please enter Forename  Surname *  Please enter Surname  Please enter Surname  Please enter Surname  Please enter Dute of birth  Il number *                                                                                                    | Please enter the main applicant's details | -    |
| Please enter Forename Surname *  Please enter Surname Please enter Surname Please enter Surname Please enter Date of Dirth Please enter Date of Dirth Please | Forename *                                |      |
| Please enter Forename Surname *  Nease enter Surname Date of birth * Enter date in DD-MMM-YYYY format  Nease enter Date of birth Il number *                                                                                                    |                                           |      |
| Surname *  Please enter Surname  Please enter Surname  Please enter Date of Dirth  Il number *                                                                                                    | Please enter Forename                     |      |
| Please enter Surname Date of birth * Enter date in DD-MMM-YYYY format Please enter Date of birth Il number *                                                                                                    | Surname *                                 |      |
| Nease enter Surname Date of birth * Enter date in DD-MMM-YYYY format Nease enter Date of birth Il number *                                                                                                    |                                           |      |
| Date of birth * Enter date in DD-MMM-YYYY format Nease enter Date of birth Il number *                                                                                                    | Please enter Surname                      |      |
| Enter date in DD-MMM-YYYY format                                                                                                    | Date of birth *                           |      |
| Please enter Date of birth                                                                                                    | Enter date in DD-MMM-YYYY format          |      |
| VI number *                                                                                                    | Please enter Date of birth                |      |
|                                                                                                    | NI number *                               |      |
|                                                                                                    |                                           |      |
| Novi                                                                                                    |                                           | Nevt |

When you reach the end of the form make sure you click the 'Finish' button to confirm your changes.

| Deciaration                                                                                                    |
|----------------------------------------------------------------------------------------------------|
| Declaration -                                                                                                    |
| I declare that the details I have given are true, and I have not left out any information that may affect my application.                                                                                                    |
| I understand that giving false or misleading information may result in registration being refused, offers of housing being withdrawn, or action being laken to terminate any tenancy granted.                                                                                                    |
| I will inform Eldon Housing Association of any changes of circumstances.                                                                                                    |
| I consent to the information I have provided on this form being held on computer and/or on paper, together with any relevant supporting information, and to the information being shared with, and processed by member organisations of Elidon Housing Association, for the purpose of securing re-housing, for audit and statistical purposes, and for fraud prevention. |
| I give permission for information regarding my application to be shared with and verified by credit reference agencies, statutory and voluntary bodies, including the police and health professionals, in order to check the details of this application and to provide assistance with rehousing and sustaining any tenancy that may be offered to me.                   |
| If my application is successful, I also give permission for my information to be shared with contractors who assist with the services landlords provide and with private organisations, such as utility companies, so they can provide services and contact me in respect of utility charges.                                                                             |
| I also consent to references being obtained from any of my previous landlords.                                                                                                    |
| I confirm that neither I nor anyone who will reside with me as a member of my family are subject to immigration control within the meaning of the Asylum and Immigration Act 1996.                                                                                                    |
| I understand that completing this form does not commit any member organisation of Eildon Housing Association to offering a tenancy.                                                                                                    |
| I understand that if L or a member of my household, have any connection with any Eldon Housing Association member employee or board member, or any company, organisation, or individual with whom Elidon Housing Association does business, I should declare this.                                                                                                    |
| I have checked the information on this form and accept it is correct. I accept this information will only be used by Elidon Housing Association for the purposes specified above and within the rights of individuals under the Data<br>Protection Act 2018 and UK General Data Protection Regulation (UK GDPR).                                                          |
| Elidon Housing Association is under a duty to protect the public funds it administers and to this end may use the information you have provided on this form for the prevention and detection of fraud. It may also share this information with other bodies responsible for auditing or administering public funds for these purposes.                                   |
| Please check the box to confirm                                                                                                    |
| ⊠ lagree                                                                                                    |
| Declaration date                                                                                                    |
| 20-Jul-2022                                                                                                    |
| O Previous Finish O                                                                                                    |